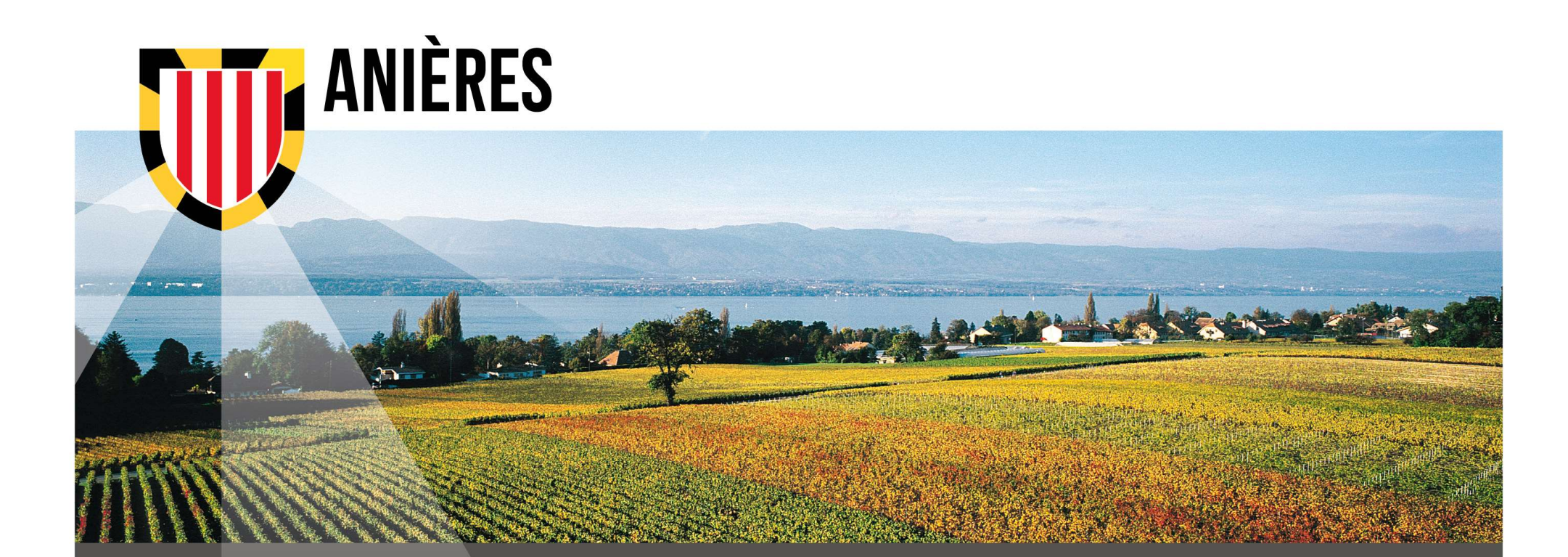

# INFORMATION SUR LA POLITIQUE DU STATIONNEMENT Communal — Tuto site <u>Munic Prestopark com</u>

**2 SEPTEMBRE 2024** 

Vous devez vous rendre sur le site internet www.prestopark.com

#### 1. Cliquer sur l'onglet « Villes » en haut de page

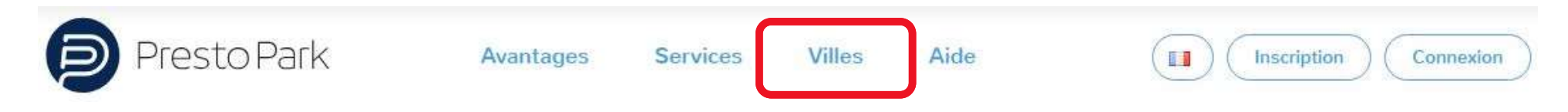

2. Cliquer sur la photo de la ville d'Anières

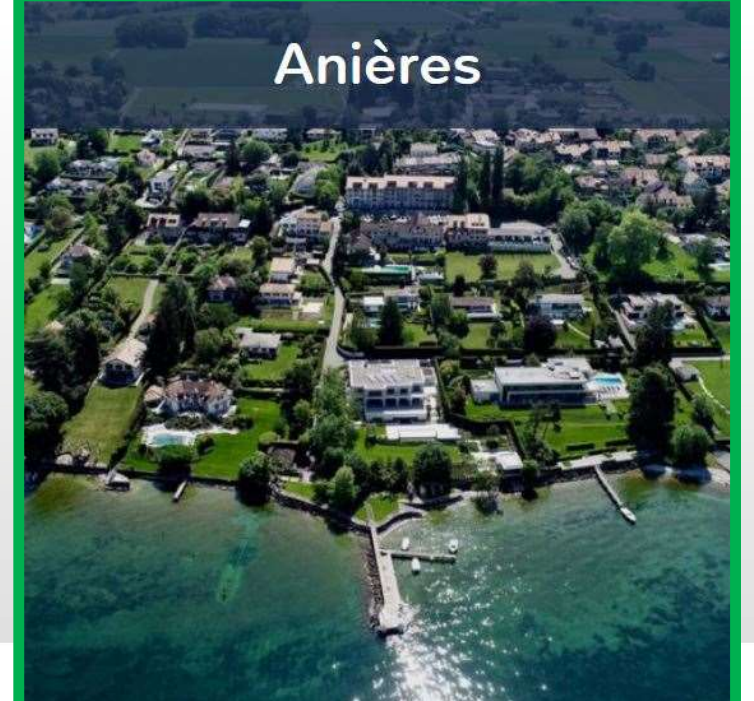

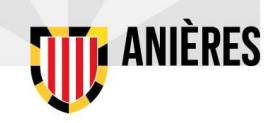

#### Sur le site internet www.prestopark.com

# **3a. Vous pouvez télécharger les formulaires** suivants à fournir obligatoirement dans le processus de demande de vignettes :

Dans le cadre de vos démarches pour obtenir une vignette sur le site www.prestopark.com vous aurez besoin de remplir des attestations. A cet effet vous trouverez ci-dessous ces attestations que vous pouvez télécharger.

- Attestation de la régie immobilière et/ou du propriétaire du logement mentionnant le nombre de place(s) de stationnement rattachée(s) au logement

- Attestation sur l'honneur mentionnant la ou les place(s) de parking sur le territoire de la commune d'Anières dont l'habitant est propriétaire ou locataire

ttestation sur l'honneur mentionnant la ou les place(s) de parking sur le territoire de la commune d'Anières dont l'entreprise est propriétaire ou locataire

Toutes les explications et la marche à suivre sont disponible dans le document PDF suivant Tuto

- $\Rightarrow$  Vignettes HABITANT
- ⇒ Vignette PROFESSIONNEL

N.B.: Ces formulaires sont aussi téléchargeables sur le site <u>www.anieres.ch</u>

Sur le site internet www.prestopark.com

# 3b. Vous pouvez télécharger un tutoriel décrivant étape par étape la marche à suivre pour obtenir une vignette sur le site <u>www.prestopark.com</u>

Dans le cadre de vos démarches pour obtenir une vignette sur le site www.prestopark.com vous aurez besoin de remplir des attestations. A cet effet vous trouverez ci-dessous ces attestations que vous pouvez télécharger.

- Attestation de la régie immobilière et/ou du propriétaire du logement mentionnant le nombre de place(s) de stationnement rattachée(s) au logement

- Attestation sur l'honneur mentionnant la ou les place(s) de parking sur le territoire de la commune d'Anières dont l'habitant est propriétaire ou locataire

- Attestation sur l'honneur mentionnant la ou les place(s) de parking sur le territoire de la commune d'Anières dont l'entreprise est propriétaire ou locataire

Toutes les explications et la marche à suivre sont disponible dans le document PDF suivant Tuto

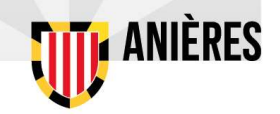

Sur le site internet www.prestopark.com

#### 4. Cliquer sur l'onglet « Inscription » en haut de page

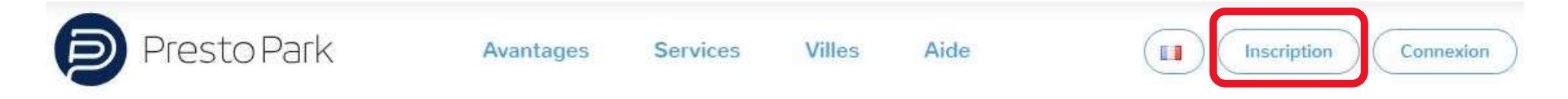

- 5. Sélectionner le type de compte
- => « Particulier » pour les vignettes HABITANT ou 2 ROUE MOTORISE
- => « Professionnel » pour obtenir une vignette PROFESSIONNEL

Création de compte

| Type de compte* | Particulier                                       |                     |
|-----------------|---------------------------------------------------|---------------------|
|                 | D Professionnel                                   |                     |
|                 | Gestionnaire de flotte                            | <b>TITI</b> ANIÈRES |
|                 | Gestion de flotte : voir conditions d'utilisation |                     |

Sur le site internet www.prestopark.com

# 6. Remplir les champs d'informations, créer votre mot de passe et accepter les Conditions générales d'utilisation et les Politiques de confidentialité

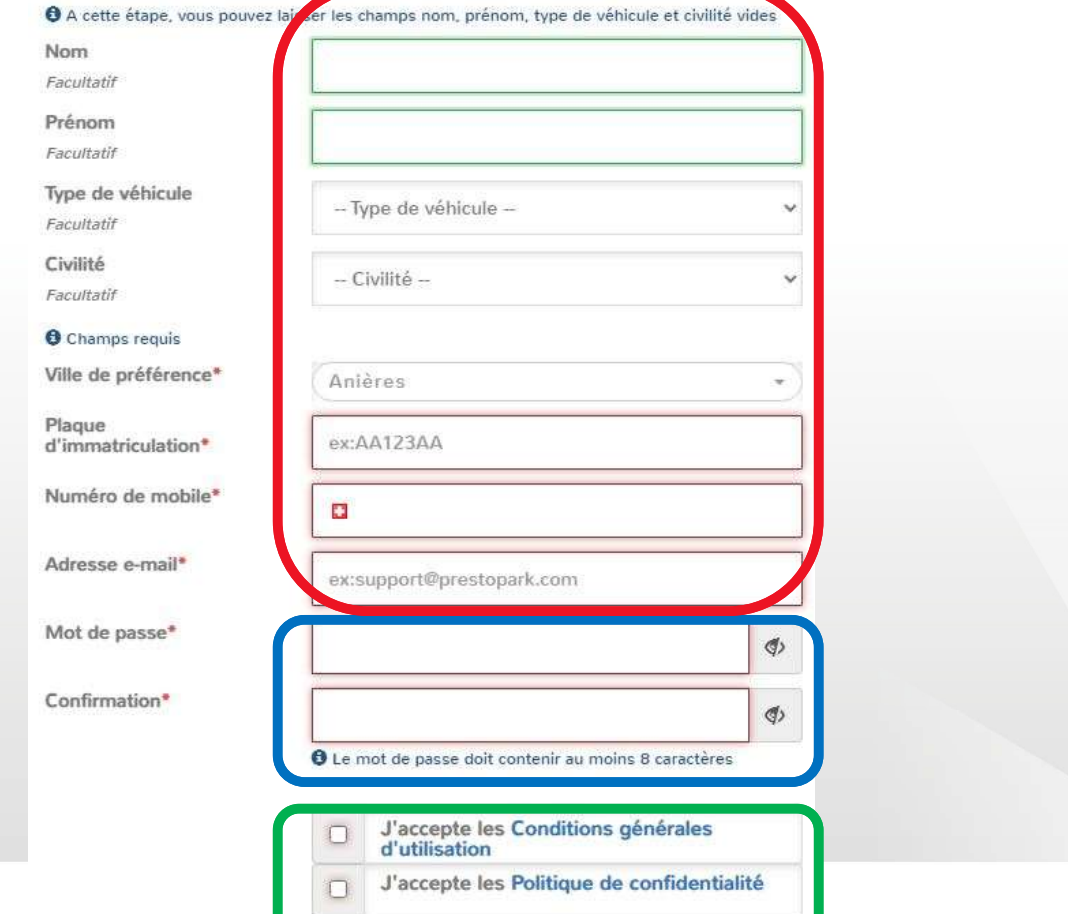

Sur le site internet www.prestopark.com

#### 7. Cliquer sur l'onglet « Guichet électronique » en haut de page

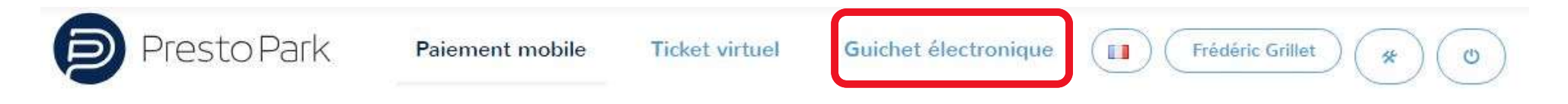

8. Cliquer sur l'onglet « Demande de statut spécifique » puis sur le bouton « Accéder »

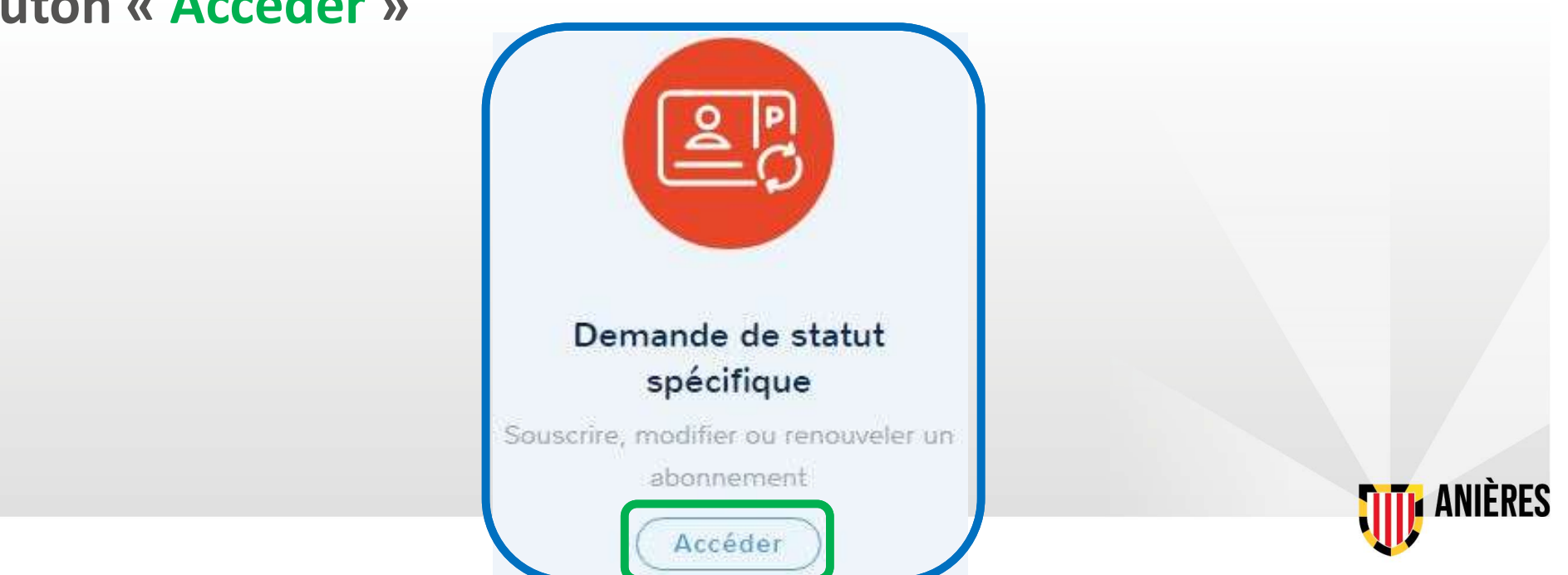

Sur le site internet <u>www.prestopark.com</u>

#### 9. Cliquer sur l'onglet « Nouvelle demande»

| Presto Park     | Paiement mobile | Ticket virtuel              | Guichet électronique |       | Frédéric Grillet | *)           |
|-----------------|-----------------|-----------------------------|----------------------|-------|------------------|--------------|
|                 | DE              | MANDES C                    | OURANTES             |       |                  |              |
| Nouvelle demand | e               | Immatriculation<br>GE123568 | Statut               | Durée | Date de fin      | Etat         |
| 8               |                 |                             |                      |       |                  |              |
|                 |                 |                             |                      |       |                  | <b>ANIÈR</b> |

Sur le site internet <u>www.prestopark.com</u>

#### **10.** Choisir le « Type de droit », soit le type de vignettes

| Presto Park                        | Paiement mobile                  | Ticket virtuel                                               | Guichet électronique                   | Frédéric Grillet * O | ) |
|------------------------------------|----------------------------------|--------------------------------------------------------------|----------------------------------------|----------------------|---|
| G                                  | UICHET ÉLECTI                    | RONIQUE -                                                    | DEMANDES CO                            | URANTES              |   |
| Demande / Identification / Choix a | zone / Activité / Pièces joir    | ntes / Parking / Véri                                        | fication / Palement                    |                      |   |
|                                    | Ville de résidenc                | e* Anières                                                   |                                        |                      |   |
|                                    | Type de dro<br>Retour à la liste | it* Habitant Lo<br>2 Roues Mo<br>Professionn<br>Habitant Pro | cataire<br>otorisé<br>el<br>opriétaire |                      |   |
| Puis appuve                        | r sur « Su                       | ivant »                                                      | ,                                      |                      |   |

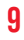

**ANIERES** 

Sur le site internet www.prestopark.com

# 12. Pour compléter votre adresse ou modifier votre fiche client cliquer sur l'onglet « la modifier » en bas de page

| Presto Park Paiement mobile Ti                                      | Guichet électronique                     | Frédéric Grillet & O |              |
|---------------------------------------------------------------------|------------------------------------------|----------------------|--------------|
| GUICHET ÉLECTRO                                                     | NIQUE - DEMANDES CO                      | URANTES              |              |
| Demande / Identification / Choix zone / Activité / Pièces jointes / | / Parking / Vérification / Palement      |                      |              |
| Civilité<br>Nom<br>Prénom                                           | M.<br>Grillet<br>Frédéric                |                      |              |
| Adresse<br>Code postal                                              | , Presto Park                            |                      |              |
| Ville<br>Téléphone fixe                                             | Anieres                                  |                      |              |
| Téléphone mobile<br>Adresse e-mail                                  | 0041761254878<br>testgrillet@blue.ch     |                      | TITI ANIÈRES |
| Votre adresse est incomplète ou                                     | incorrecte ? Vous pouve la modifier vant | de continuer.        | Ŵ            |

Sur le site internet www.prestopark.com

13. Modifier votre adresse, voir corriger ou compléter vos données puis cliquer sur l'onglet « Valider »

| Civilité*            | (M. *)                      |              |
|----------------------|-----------------------------|--------------|
| Nom*                 | Grillet                     |              |
| Prénom*              | Frédéric                    |              |
| Rue                  | Rue de la Biere             |              |
| Numéro de rue        | 12 Complément bis, ter, bât |              |
| Complément d'adresse |                             |              |
| Code postal*         | 1247                        |              |
| Ville*               | Anieres                     |              |
| Téléphone fixe       |                             |              |
| Téléphone mobile     | 0041761254878               |              |
| Adresse e-mail*      | testgrillet@blue.ch         |              |
|                      | • = Champs requis           |              |
|                      | Annuler                     | TITH ANIÈRES |
|                      | Supprimer mon compte        | V            |

Sur le site internet <u>www.prestopark.com</u>

14. Si vos données sont correctes cliquer sur l'onglet « Suivant »

| GUICHET ÉLECT                                                 | RONIQUE - DEMANDES COURAN                                                |
|---------------------------------------------------------------|--------------------------------------------------------------------------|
| Demande / Identification / Choix zone / Activité / Pièces joi | intes / Parking / Vérification / Palement                                |
| Civi<br>N<br>Prén                                             | ri <b>lité</b> M.<br><b>Jom</b> Grillet<br>n <b>om</b> Frédéric          |
| Adre<br>Code po                                               | esse 12, Rue de la Biere                                                 |
| V<br>Téléphone fo<br>Téléphone moi<br>Adresse e-r             | Ville Anieres<br>fixe<br>vbile 0041761254878<br>mail testgrillet@blue.ch |
| Vous pouve                                                    | ez modifer votre adresse en passant la modifier                          |
| Dutation                                                      |                                                                          |

Sur le site internet www.prestopark.com

#### 15. Fournir tous les documents demandés en cliquant sur l'onglet « Choisir un fichier » puis cliquer sur « Suivant »

Nous avons besoin des documents suivants pour vérifier la validité de votre demande pour le statut **'Habitant Locataire**'' .

Pour convertir un fichier Word en PDF ou pour compresser un PDF ou une image, vous pouvez utiliser les services en ligne suivants :

- · Convertir un fichier Word en PDF
- Compresser un PDF
- · Compresser une image

Ces services sont gratuits et faciles à utiliser. Cliquez sur les liens ci-dessus pour accéder aux outils.

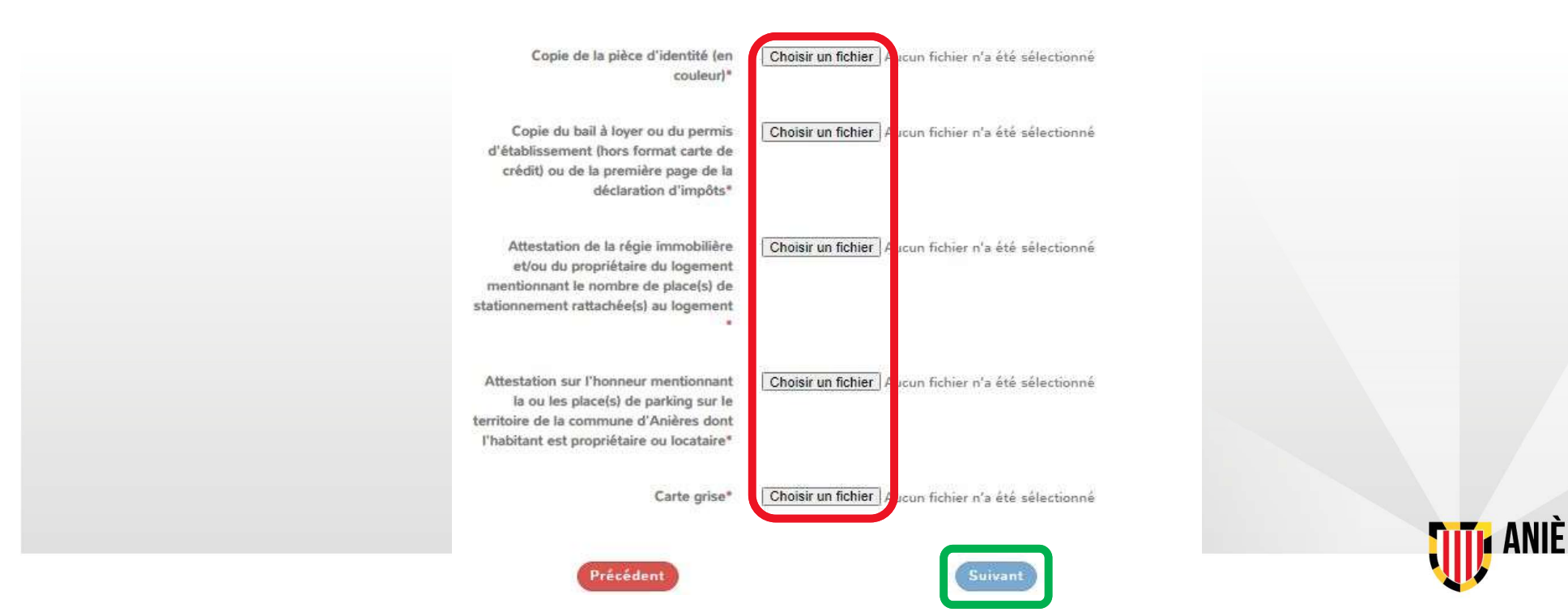

#### Sur le site internet www.prestopark.com

#### 16. Confirmer la validité des données en cliquant sur « Valider »

Valida

Prénom Frédéric

Anieres Portable 0041761254878

Ville

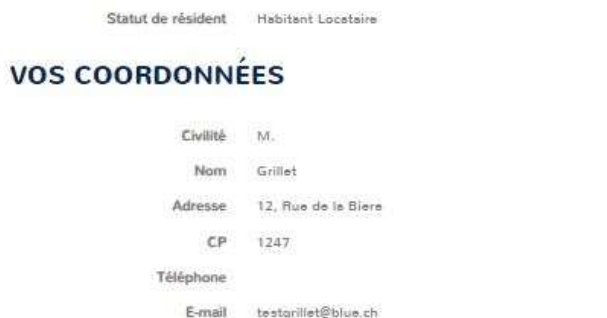

#### **VOTRE VÉHICULE**

Immatriculation GE123568

#### **DOCUMENTS FOURNIS**

| Copie de la pièce d'identité len                                                                                                    | file 1724335294.pdf                                                                                            |
|----------------------------------------------------------------------------------------------------|----------------------------------------------------------------------------------------------------|
| couleur)                                                                                                    | the second second second second second second second second second second second second second second second s |
| Copie du bail à loyer ou du<br>permis d'établissement (hors<br>format carte de crédit) ou de la<br>première page de la déclaration<br>d'impôts                             | file_1724335298.pdf                                                                                            |
| Attestation de la régle<br>immobilière et/ou du<br>propriétaire du logement<br>mentionnant le nombre de<br>place(s) de stationnement<br>rattachée(s) au logement           | file_1724335300.pdf                                                                                            |
| Attestation sur l'honneur<br>mentionnant la ou les place(s)<br>de parking sur le territoire de la<br>commune d'Anières dont<br>l'habitant est propriétaire ou<br>locataire | file_1724335304.pdf                                                                                            |
| Carte grise                                                                                                    | file_1724335307.pdf                                                                                            |
|                                                                                                    | Toujours des problèmes ? Ecrivez-nous                                                                          |
|                                                                                                    |                                                                                                    |

**ANIÈRES** 

Sur le site internet www.prestopark.com

# **17.** Accepter les dispositions réglementaire et législatives puis cliquer sur l'onglet « Suivant »

En confirmant ci-dessous, vous confirmez que les informations ci-dessus sont correctes.

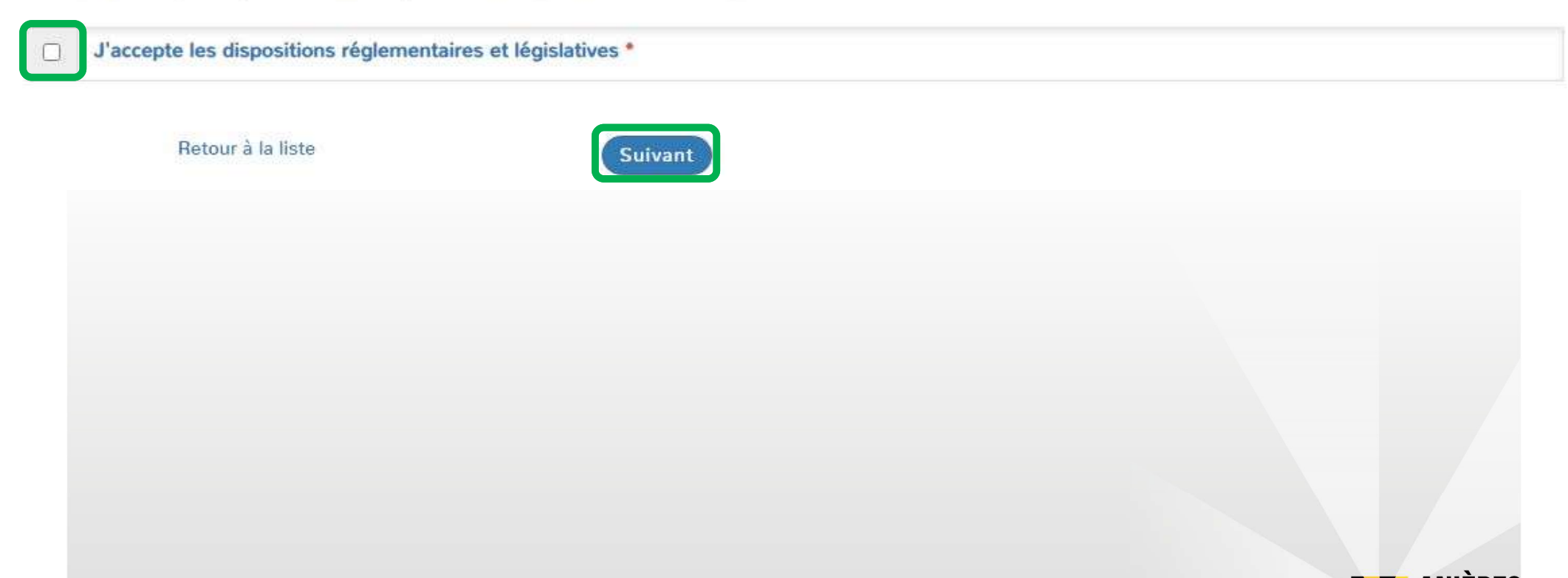

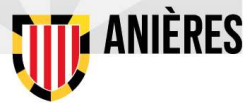

#### Sur le site internet www.prestopark.com

#### 18. Vous avez terminé votre demande de vignette

Nous avons bien enregistré votre demande, elle sera étudiée dans un délai de 7 jours. Après son acceptation, vous recevrez un email vous invitant à régler votre abonnement directement dans votre compte My PrestoPark.

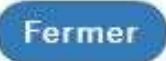

#### 19. Avant 7 jours, vous allez recevoir un courriel de confirmation

20. Ensuite vous rendre sur le site <u>www.prestopark.com</u> et cliquer sur l'onglet « Préférences» pour enregistrer une carte de crédit.

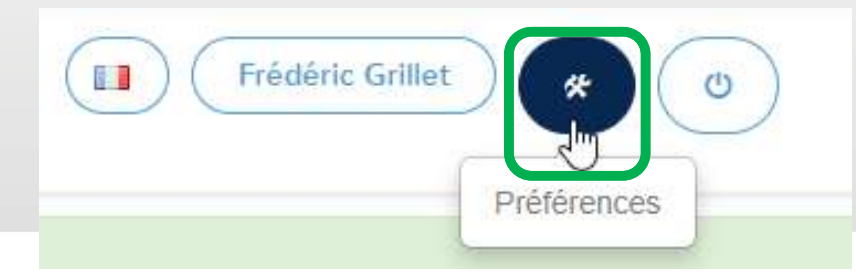

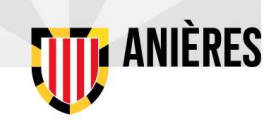

#### Sur le site internet www.prestopark.com

21. Vous devez enregistrer une carte bancaire pour effectuer les paiements.

| Informations personnelles, mon adresse, mes<br>données de contact | Presto Park Paiement mobile                                                                                  | Ticket virtuel Guichet électroniqu                                                      | e Frédéric Grillet *                                      |
|-------------------------------------------------------------------|----------------------------------------------------------------------------------------------------|-----------------------------------------------------------------------------------------|-----------------------------------------------------------|
|                                                                   | Informations personnelles,<br>Compléter mes informations personnelles, mon adresse, me<br>données de contact | Coordonnées<br>bancaires<br>Compléter mes coordonnées de carte<br>bancaire<br>Véhicules | Modification du mot<br>passe<br>Modifier mon mot de passe |

22. Cliquez sur « Coordonnées bancaire »

| Co       | ordo       | nnée       | s        |
|----------|------------|------------|----------|
| 1        | oanca      | aires      | Ð        |
| Compléte | er mes coo | rdonnées c | le carte |

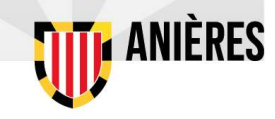

Sur le site internet <u>www.prestopark.com</u>

23. Enregistrer votre carte bancaire et « Valider »

|                             |                          | PORTE-FEUILLE PRESTOPARK                                             |
|-----------------------------|--------------------------|----------------------------------------------------------------------|
|                             | Numéro de CB*            | Le numéro de CB est obligatoire.                                     |
|                             | Date d'expiration*       | Liste des cartes supportées teater TVSA CVV*                         |
|                             | Retour à mes préférences | Valider                                                              |
| 24. Vous re<br>l'onglet « l | endre su<br>Paiemen      | r le site <u>www.prestopark.comm</u> et cliquer sur<br>t mobile »    |
| Presto Pa                   | ark Paie                 | ment mobile Ticket virtuel Guichet électronique Frédéric Grillet 🛠 O |
|                             |                          | <b>ANIÈRES</b>                                                       |

Sur le site internet www.prestopark.com

# 25. Cliquer sur l'onglet « Forfaits / abonnements »

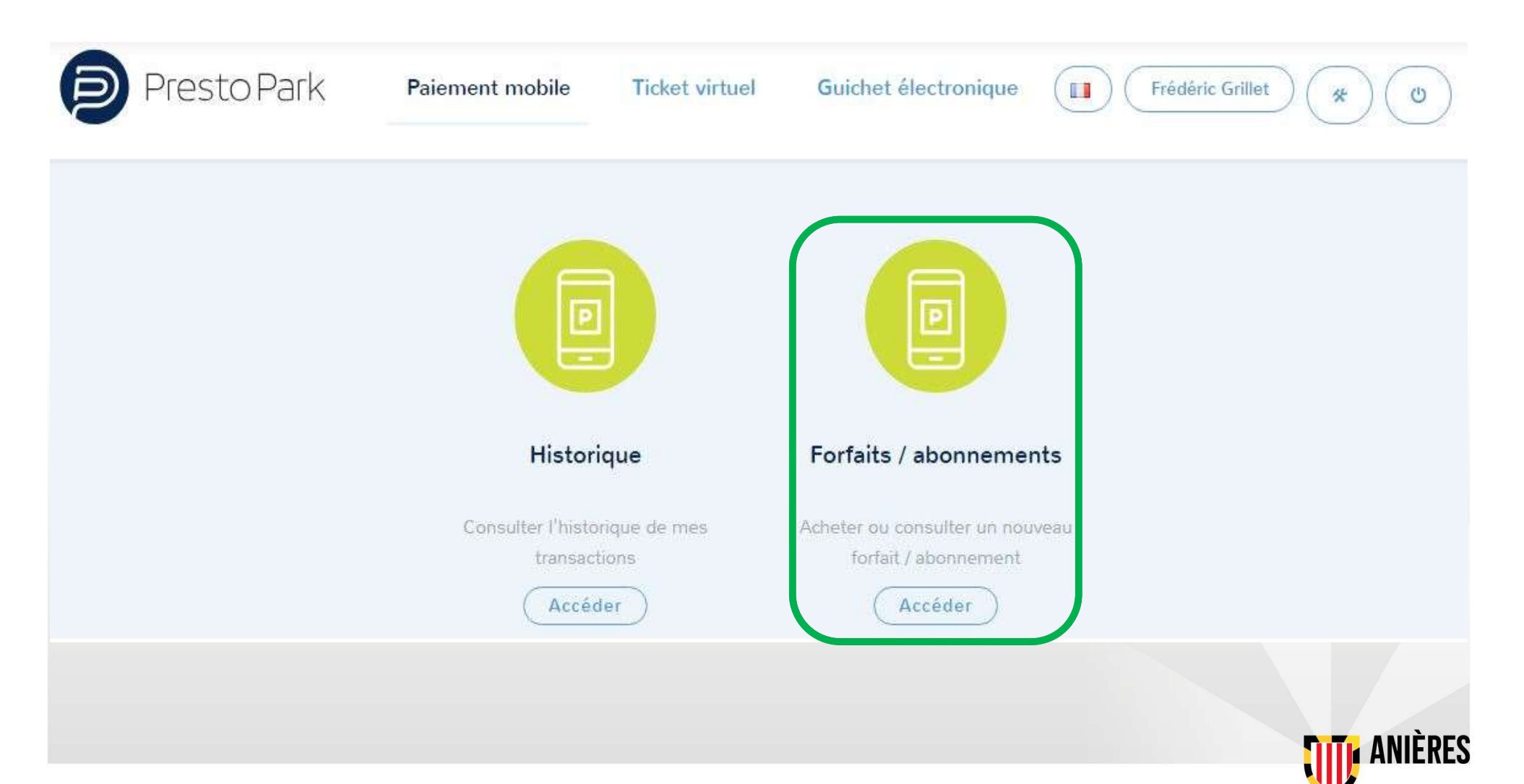

#### Sur le site internet www.prestopark.com

#### 26. Cliquer sur l'onglet « Acheter un forfait/abonnement»

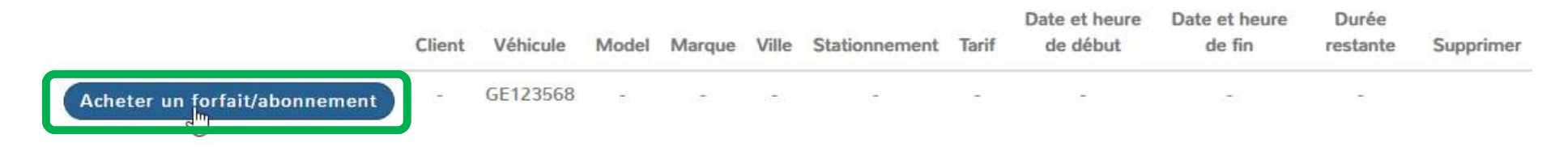

#### 27. Choisir un « Tarif longue durée » puis cliquer sur suivant

| NOUVEAU FORFAIT/ABONNEMENT                                                                                                    |  |
|----------------------------------------------------------------------------------------------------|--|
| Choix durée / Paiement / Confirmation                                                                                                    |  |
| Plaque d'immatriculation   GE123568     Tarif longue durée*   - Mensuel   - Trimestriel   - Semestriel   - Annuel     Imm   Date à sélectionner   Date prédéfinie |  |
| Retour à la liste Suivant                                                                                                    |  |
|                                                                                                    |  |

Sur le site internet <u>www.prestopark.com</u>

#### 28. Choisir la « date de début souhaitée », puis cliquer sur l'onglet « Suivant» pour valider votre choix

| Plaque d'immatriculation | GE123568                                      |     |
|--------------------------|-----------------------------------------------|-----|
| Tarif longue durée*      | - Mensuel - Trimestriel - Semestriel - Annuel |     |
|                          | Date à sélectionner 🔵 Date prédéfinie         |     |
|                          | Mensuel                                       |     |
| Date de début souhaitée  | 23/08/2024                                    |     |
| Date de fin              | 30/09/2024 23:59                              |     |
| Tarif                    | 150 CHF                                       |     |
|                          | Retour à la liste                             |     |
|                          |                                               |     |
|                          |                                               | RES |
|                          |                                               |     |

#### Sur le site internet <u>www.prestopark.com</u>

#### 29. Cliquer sur l'onglet « Acheter »

| Tari                   |                                                                                                    |  |
|------------------------|----------------------------------------------------------------------------------------------------|--|
|                        | f Habitant Locataire - 150 CHE                                                                                                    |  |
| Date de début souhaité | e 23/08/2024                                                                                                    |  |
| Date de fir            | n 30/09/2024 23:59                                                                                                    |  |
| Paiement               | xxxx xxxx xxxx 0000 12 / 2027 Valide Supprimer                                                                                                    |  |
|                        | Précédent                                                                                                    |  |
|                        |                                                                                                    |  |
|                        |                                                                                                    |  |
| Liquer sur l'o         | onglet « Confirmer »                                                                                                    |  |
|                        |                                                                                                    |  |
|                        |                                                                                                    |  |
|                        | Confirmation                                                                                                    |  |
|                        | Confirmation     En validant ci-dessous, vous acceptez d'être débité de la somme de 150 CHF pour l'achat d'un "abonnement Mensuel - Habitant Locataire".           |  |
|                        | Confirmation<br>En validant ci-dessous, vous acceptez d'être débité de la somme de 150 CHF pour<br>l'achat d'un <b>"abonnement Mensuel - Habitant Locataire"</b> . |  |

Sur le site internet www.prestopark.com

# 31. Vous avez acheté un abonnement, vous pouvez « imprimer un justificatif »

| Plaque d'immatriculation | GE123568                     |
|--------------------------|------------------------------|
| Tarif longue durée       | Mensuel                      |
| Date de début souhaitée  | 23/08/2024                   |
| Date de fin              | 30/09/2024 23:59             |
| Tarif                    | Habitant Locataire - 150 CHF |

Retour à la liste

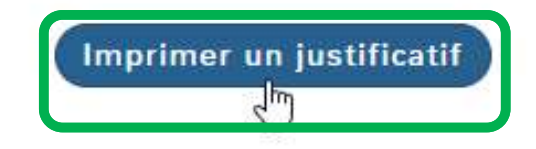

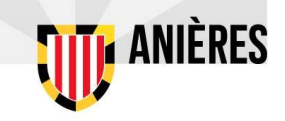

Sur le site internet www.prestopark.com

#### 32. Exemple « justificatif de payement »

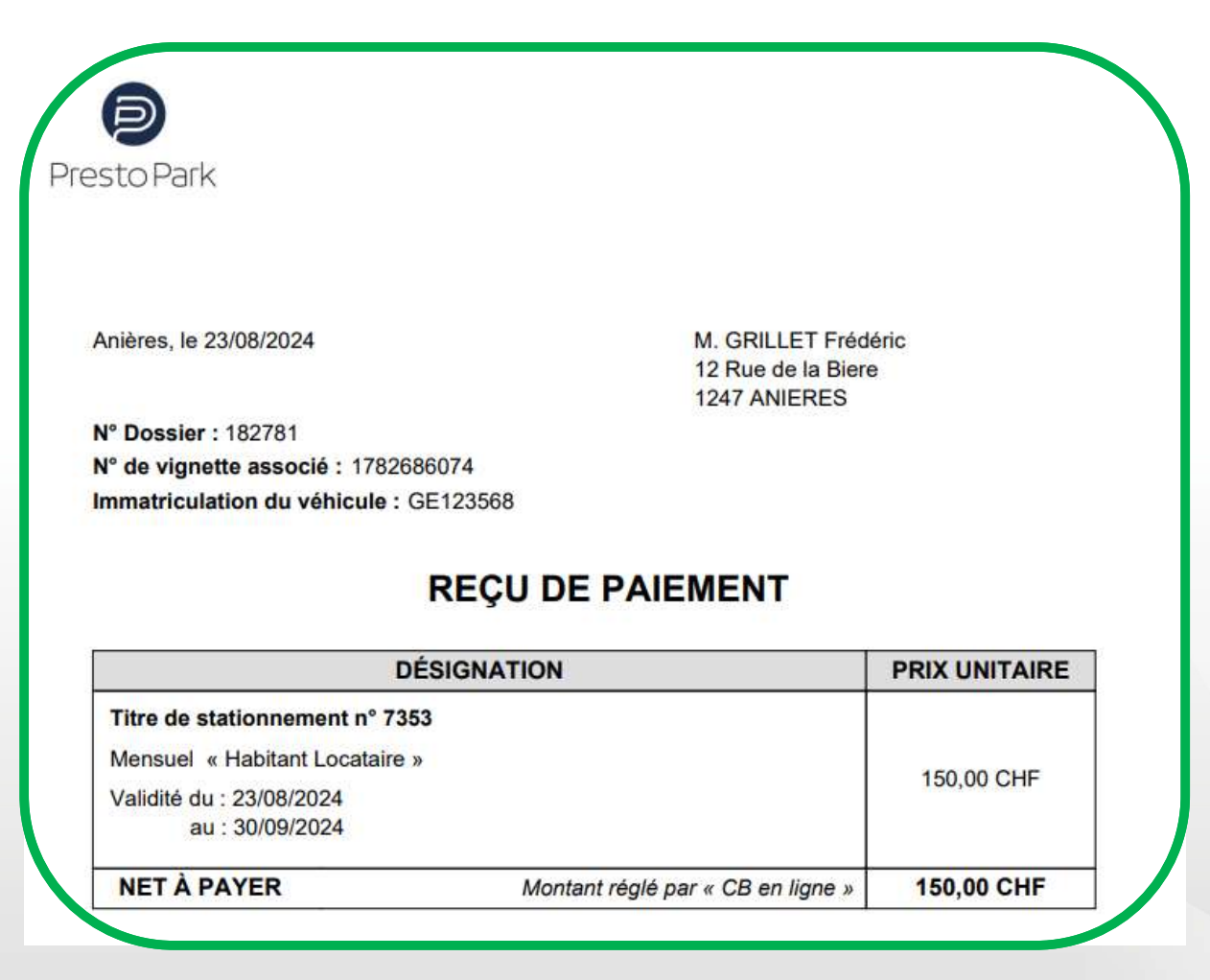

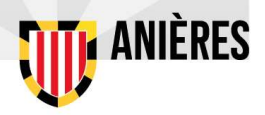